## ●ISERROR 関数と IF 関数で # N/A を非表示にする

ISERROR 関数と IF 関数を組み合わせて #N/A が表示されないようにします。

### ISERROR 関数

指定したセルに入力されている対象がエラーかどうかを調べます。対象がエラーの場 合は「TRUE」を返し、エラーでない場合は「FALSE」を返します。

①セル C5 をクリックし、②数式バーの「=」と「V」の間をクリックしてカーソルを 表示させます。

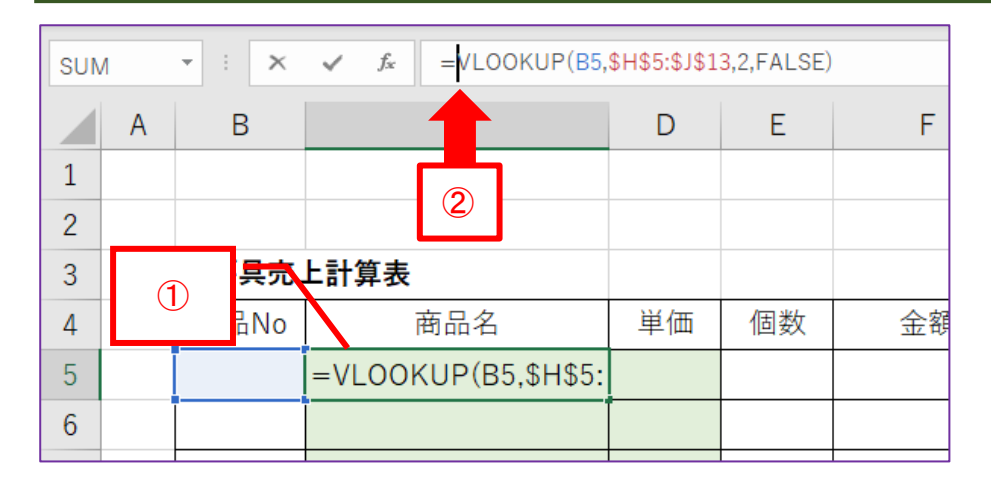

① **if** と入力すると、下図のように関数のリストが表示されるので、②「IF」をダ ブルクリックします。

| =if/LOOKUI 1 | H\$5:\$J\$1 <u>3,2,FALSE</u> ) |
|--------------|--------------------------------|
| ( @ IF       | 2<br>論理式の結果 (スムのたは偽) にの        |
| lferror 🕼    |                                |
| ──           |                                |
|              | ]                              |

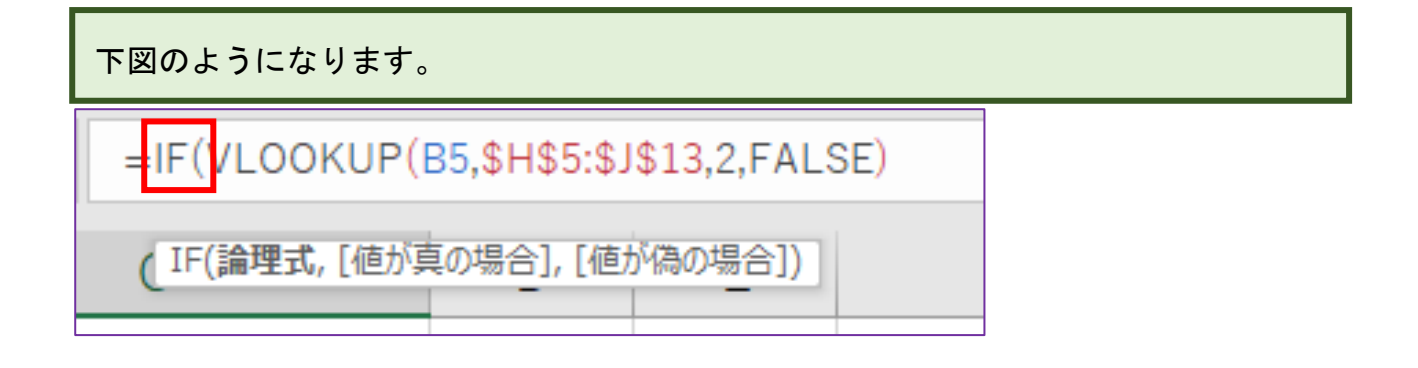

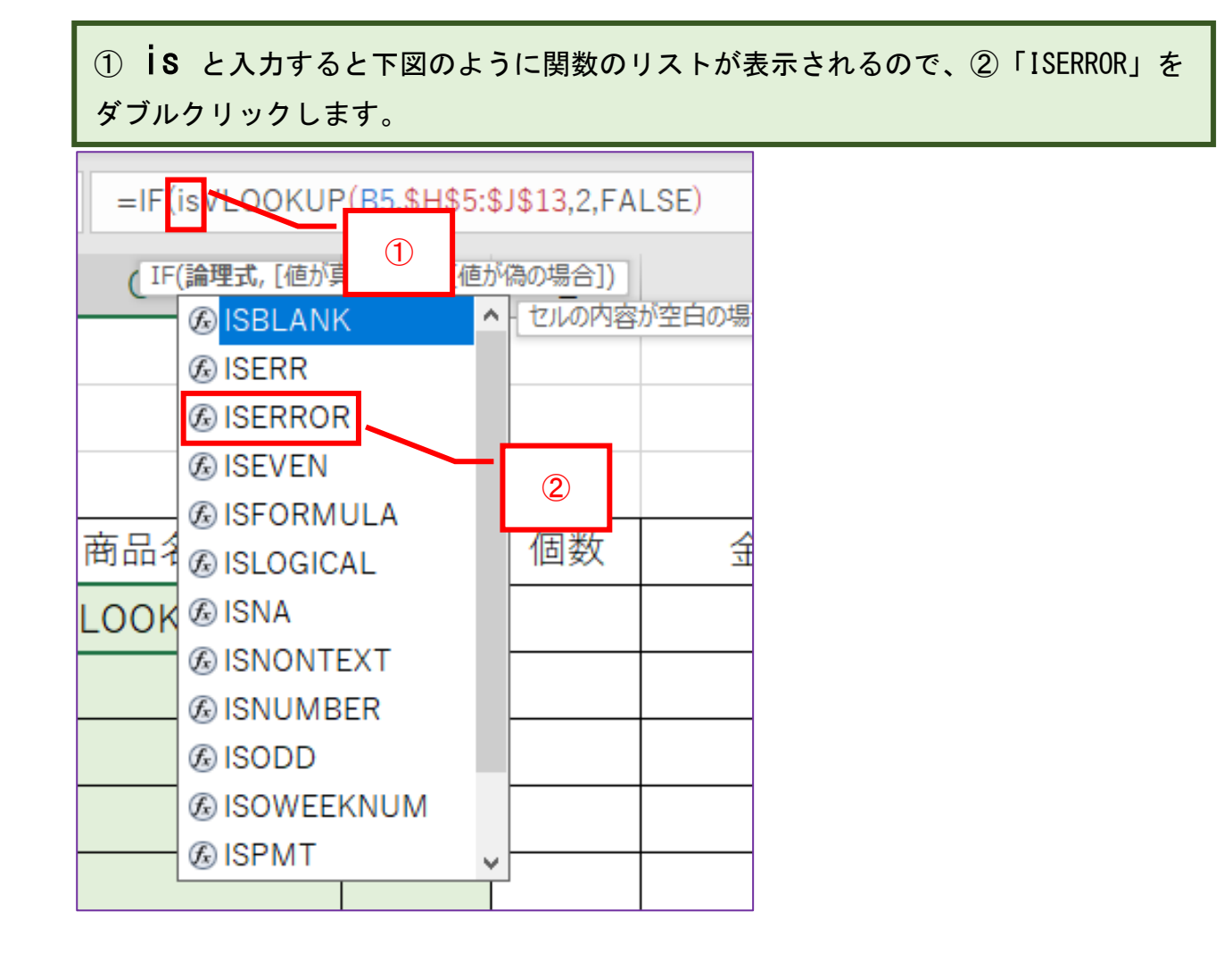

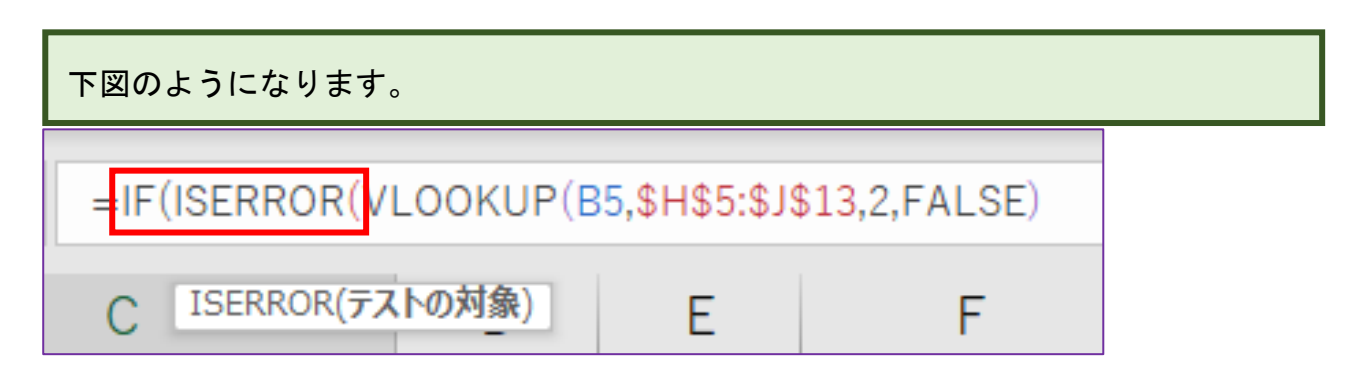

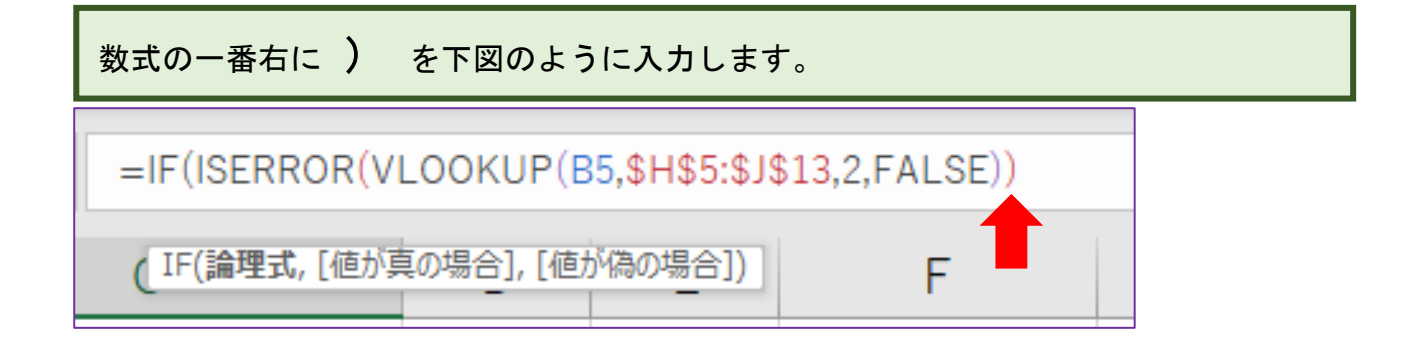

| 続けて , " " , と入力します。                 |                 |   |
|-------------------------------------|-----------------|---|
| =IF(ISERROR(VLOOKUP(B5,\$H\$5:\$J\$ | 13,2,FALSE),"", |   |
| (IF(論理式, [値が真の場合], [値が偽の場合])        | F               | G |

| 左側にある数式と全く同じ数式を入力します。                                                                 |  |  |  |  |  |  |  |  |  |
|---------------------------------------------------------------------------------------|--|--|--|--|--|--|--|--|--|
| =IF(ISERROR(VLOOKUP(B5,\$H\$5:\$J\$13,2,FALSE)),""VLOOKUP(B5,\$H\$5:\$J\$13,2,FALSE)) |  |  |  |  |  |  |  |  |  |
| C D E F G H I                                                                         |  |  |  |  |  |  |  |  |  |

| E | Enter キーを押すと、♯N/A が消えました。 |      |    |    |    |  |   |  |  |  |  |
|---|---------------------------|------|----|----|----|--|---|--|--|--|--|
|   | 文房具売                      | 上計算表 |    |    |    |  | - |  |  |  |  |
|   | 商品No                      | 商品名  | 単価 | 個数 | 金額 |  |   |  |  |  |  |
|   |                           |      |    |    |    |  |   |  |  |  |  |
|   |                           |      |    |    |    |  |   |  |  |  |  |
|   |                           |      |    |    |    |  |   |  |  |  |  |
|   |                           |      |    |    |    |  |   |  |  |  |  |
|   |                           |      |    |    |    |  |   |  |  |  |  |
|   |                           | 金額合計 | 1  | 1  |    |  |   |  |  |  |  |
|   |                           |      |    |    |    |  |   |  |  |  |  |

オートフィル機能で数式をコピーします。

セル C5 をクリックし、右下にマウスポインタを合わせるとマウスポインタの形が 「+」に変わるので下へドラッグします。

| 2  |       |      |    |    |    |  |
|----|-------|------|----|----|----|--|
| 3  | 文房具売. | 上計算表 |    |    |    |  |
| 4  | 商品No  | 商品名  | 単価 | 個数 | 金額 |  |
| 5  |       | (    |    |    |    |  |
| 6  |       |      | り  |    |    |  |
| 7  |       |      |    |    |    |  |
| 8  |       |      |    |    |    |  |
| 9  |       |      |    |    |    |  |
| 10 | 金額合計  |      |    |    |    |  |
| 11 |       |      |    |    |    |  |

下図の通りにドラッグします。ですが、このままでは「金額合計」と入力されている セルの上の罫線が細い罫線に変わってしまうので、修正します。 「オートフィルオプション」をクリックします。

| 2  |        |      |    |    |    |  |  |
|----|--------|------|----|----|----|--|--|
| 3  | 文房具売.  | 上計算表 |    |    |    |  |  |
| 4  | 商品No   | 商品名  | 単価 | 個数 | 金額 |  |  |
| 5  |        |      |    |    |    |  |  |
| 6  |        |      |    |    |    |  |  |
| 7  |        |      |    |    |    |  |  |
| 8  |        |      |    |    |    |  |  |
| 9  |        |      |    |    |    |  |  |
| 10 | 金額合計 🔄 |      |    |    |    |  |  |
| 11 |        |      |    |    |    |  |  |

# 操作リストが表示されるので、「書式なしコピー(フィル)(0)」をクリックします。

| A  |       |      |                                       |                             |     |  |
|----|-------|------|---------------------------------------|-----------------------------|-----|--|
| 2  |       |      |                                       |                             |     |  |
| 3  | 文房具売. | 上計算表 |                                       |                             |     |  |
| 4  | 商品No  | 商品名  | 単価                                    | 個数                          | 金額  |  |
| 5  |       |      |                                       |                             |     |  |
| 6  |       |      |                                       |                             |     |  |
| 7  |       |      |                                       |                             |     |  |
| 8  |       |      |                                       |                             |     |  |
| 9  |       |      |                                       |                             |     |  |
| 10 |       | 金額合計 | ₽+ -                                  | 19 6-3                      |     |  |
| 11 |       |      | <ul> <li>セルのコ</li> <li>ま式の</li> </ul> | ビー( <u>C)</u><br>みコピー (フィル) | (F) |  |
| 12 |       |      | ○ 書式な                                 | レコピー (フィル)                  |     |  |
| 13 |       |      | 0 75%                                 | <u>→ フィル(E)</u>             | - 0 |  |
|    |       |      |                                       |                             |     |  |

| 下[ | 下図のようになります。 |       |      |           |    |    |  |  |  |  |
|----|-------------|-------|------|-----------|----|----|--|--|--|--|
| 2  |             |       |      |           |    |    |  |  |  |  |
| 3  |             | 文房具売. | 上計算表 |           |    |    |  |  |  |  |
| 4  |             | 商品No  | 商品名  | 単価        | 個数 | 金額 |  |  |  |  |
| 5  |             |       |      |           |    |    |  |  |  |  |
| 6  |             |       |      |           |    |    |  |  |  |  |
| 7  |             |       |      |           |    |    |  |  |  |  |
| 8  |             |       |      |           |    |    |  |  |  |  |
| 9  |             |       |      |           |    |    |  |  |  |  |
| 10 |             |       | 金額合計 | <b></b> + |    |    |  |  |  |  |
| 11 |             |       |      |           |    |    |  |  |  |  |

# 空白セル(テキストではセル A1)をクリックすると、「金額合計」の上にある罫線の スタイルが変わっていないことが確認できます。

|    | А | В     | С    | D     | Е    | F      | G  |     |
|----|---|-------|------|-------|------|--------|----|-----|
| 1  |   |       |      |       |      |        |    |     |
| 2  |   |       |      |       |      |        |    |     |
| 3  |   | 文房具売. | 上計算表 |       |      |        |    |     |
| 4  |   | 商品No  | 商品名  | 単価    | 個数   | 金額     |    |     |
| 5  |   |       |      |       |      |        |    |     |
| 6  |   |       |      |       |      |        |    |     |
| 7  |   |       |      |       |      |        |    |     |
| 8  |   |       |      | 新 王 新 | 泉のスタ | イルは変わっ | てい | ません |
| 9  |   |       |      |       |      |        |    |     |
| 10 |   |       | 金額合計 |       |      |        |    |     |
| 11 |   |       |      |       |      |        |    |     |

#### ★練習問題4

単価を表示させるセルに、商品名のセルで設定した ISERROR 関数と IF 関数を組み合わ せた数式を参考に入力してください。

下図は完成見本です(参照先84~89ページ)。

|    | A B C |      | С    | D  | Е         | F  | G |
|----|-------|------|------|----|-----------|----|---|
| 1  |       |      |      |    |           |    |   |
| 2  |       |      |      |    |           |    |   |
| 3  |       | 文房具売 | 上計算表 |    |           |    |   |
| 4  |       | 商品No | 商品名  | 単価 | 個数        | 金額 |   |
| 5  |       |      |      |    |           |    |   |
| 6  |       |      |      |    |           |    |   |
| 7  |       |      |      |    |           |    |   |
| 8  |       |      |      |    |           |    |   |
| 9  |       |      |      |    |           |    |   |
| 10 |       |      | 金額合計 |    | <b></b> + |    |   |
| 11 |       |      |      |    |           |    |   |

試しに、下図のように商品 No と個数を入力してみてください。エラーが表示されなければ正しく数式が設定されていることになります。

|    | А | В     | С      | D    | Е      | F    | G |
|----|---|-------|--------|------|--------|------|---|
| 1  |   |       |        |      |        |      |   |
| 2  |   |       |        |      |        |      |   |
| 3  |   | 文房具売. | 上計算表   |      |        |      |   |
| 4  |   | 商品No  | 商品名    | 単価   | 個数     | 金額   |   |
| 5  |   | A005  | 30cm定規 | 150  | 5      | ¥750 |   |
| 6  |   | B555  |        |      | 3      |      |   |
| 7  |   | A009  | シャーペン  | ¥120 | 5      | ¥600 |   |
| 8  |   | A001  | マジックペン | ¥100 | 6      | ¥600 |   |
| 9  |   | B111  |        |      | 4      |      |   |
| 10 |   |       | 金額合計   |      | ¥1,950 |      |   |
| 11 |   |       |        |      |        |      |   |

例題4はこれで終わりです。

# STEP 4 IF 関数だけで #N/A を非表示にする

「例題5」シートを表示してください。

STEP3 では、IF 関数と ISERROR 関数を使って #N/A を非表示にしましたが、ここでは IF 関数だけで #N/A を非表示にします。

出来た方は、99ページ「★練習問題5」へ進んでください。

わからない方は一緒に操作しましょう。

# 一緒に操作しましょう

①セル C5 をクリックし、 =if と入力すると下図のようになるので、②「IF」をダ ブルクリックします。

| 3 | 文房具売. | F | 計算表                 |    |       |   |
|---|-------|---|---------------------|----|-------|---|
| 4 | 商品No  |   | 商(                  | 1) |       |   |
| 5 |       | = | if                  | 7/ |       | 2 |
| 6 |       |   | € IF                | 論  | 理式の結果 |   |
| 7 |       |   | € IFERROR<br>€ IFNA |    |       |   |
| 8 |       |   | @ IFS               |    |       |   |
| 0 |       |   |                     |    |       | 1 |

### 下図のようになります。

| 3 | 文房具売上計算表 |                           |     |    |   |
|---|----------|---------------------------|-----|----|---|
| 4 | 商品No     |                           | 商品名 | 単価 | 1 |
| 5 |          | =IF(                      |     |    |   |
| 6 |          | IF(論理式,[値が真の場合],[値が偽の場合]) |     |    |   |

## セル B5 をクリックすると、下図のようになります。

| 3 | 文房具売. |                       |        |  |
|---|-------|-----------------------|--------|--|
| 4 | 商品No  | 商品名                   | 単価     |  |
| 5 |       | =IF(B5                |        |  |
| 6 |       | IF(論理式, [値が真の場合], [値が | 偽の場合]) |  |
|   |       |                       |        |  |

| = | ="","", と入力すると、下図のようになります。 |       |                       |         |  |  |  |  |
|---|----------------------------|-------|-----------------------|---------|--|--|--|--|
| 3 |                            | 文房具売. | 上計算表                  |         |  |  |  |  |
| 4 |                            | 商品No  | 商品名                   | 単価      |  |  |  |  |
| 5 |                            |       | =IF(B5="","",         |         |  |  |  |  |
| 6 |                            |       | IF(論理式, [値が真の場合], [値) | が偽の場合]) |  |  |  |  |
|   |                            |       |                       |         |  |  |  |  |

これで、セル B5 が空白の場合は空白にする、という意味になります。

キーボードから VI (VとLの小文字)を入力すると、下図のようになりますので、 TAB キーを押します。

| 3 | 文房具売. | 上計算表                  |                 |          |
|---|-------|-----------------------|-----------------|----------|
| 4 | 商品No  | 商品名                   | 単価              | 個数       |
| 5 |       | =IF(B5="","",vl       |                 |          |
| 6 |       | IF(論理式, [値が真の場合], [値が | 偽の場合])<br>ID 指定 | された範囲の1万 |
| 7 |       | US VLOOK              |                 |          |

| 下図のようになります。 |  |       |                               |    |    |    |  |  |  |
|-------------|--|-------|-------------------------------|----|----|----|--|--|--|
| 3           |  | 文房具売. | 上計算表                          |    |    |    |  |  |  |
| 4           |  | 商品No  | 商品名                           | 単価 | 個数 | 金額 |  |  |  |
| 5           |  |       | =IF(B5="","",VLOOKU           | P( |    |    |  |  |  |
| 6           |  |       | VLOOKUP(検索値, 範囲, 列番号, [検索方法]) |    |    |    |  |  |  |

| () t | ①セル B5 をクリックして、② , (カンマ)を入力すると、下図のようになります。 |       |                     |                        |           |                 |  |  |  |
|------|--------------------------------------------|-------|---------------------|------------------------|-----------|-----------------|--|--|--|
| 3    |                                            | 文房具売. | L ====              |                        |           |                 |  |  |  |
| 4    |                                            | 商品No  |                     | 単価                     | 個数        | <sup>2</sup> 金額 |  |  |  |
| 5    |                                            |       | =IF(B5="","",VLOOKU | IP (B5,                |           |                 |  |  |  |
| 6    |                                            |       | VLOOKUP(档           | 〕<br>索値, <b>範囲</b> , 列 | 刘番号, [検索フ | 方法])            |  |  |  |
| _    |                                            |       |                     |                        |           |                 |  |  |  |